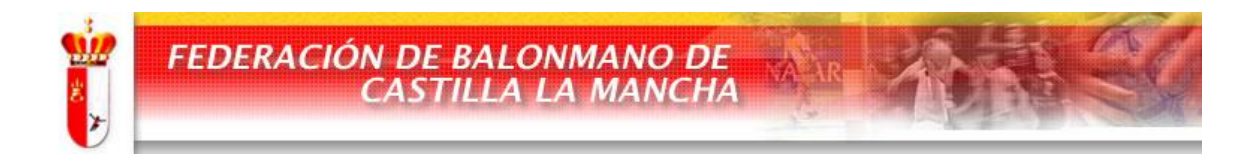

# PROCEDIMIENTO DE TRAMITACION DE LICENCIAS EN COMPETICION TERRITORIAL

**PASOS A SEGUIR.** 

**TEMPORADA 2010/2011** 

El procedimiento de Tramitación de Licencias en Competición Territorial para la temporada 2010/2011 se realizará siguiendo los siguientes pasos:

- 1. INTRANET DE LA F.BM.C.M.
- 2. ENVIO DE DOCUMENTACION A LA F.BM.C.M.
- 3. VALIDACION Y EDICION DE LICENCIAS.

#### PASOS A SEGUIR EN LA INTRANET DE LA F.BM.C.M.:

Cada Club tendrá que acceder en la intranet de esta F.BM.C.M. con sus claves y se encontraran con una pantalla en la que tendrán acceso a las siguientes opciones inicialmente:

- Datos del Club.
- Equipos.
- Horarios.
- Tramitación de Licencias.

Para tramitar cualquier tipo de licencia (jugador/a, entrenador/a, oficial, etc. ...) deberán pinchar en Tramitacion de Licencias, donde aparecerán los equipos y las categorías de cada uno de ellos.

Pinchando en el icono correspondiente a fichajes  $\stackrel{\text{Re}}{\sim}$  aparecerán las licencias de los jugadores con licencia en vigor, si es que se tuvieran.

| 🥖 Intra  | anet fbmclm - Windows In         | ternet Explorer                                                                                        |                                                                                                    |                    |
|----------|----------------------------------|----------------------------------------------------------------------------------------------------|----------------------------------------------------------------------------------------------------|--------------------|
| $\Theta$ | 🕽 🗢 🙋 http://www.fbr             | nclm.es/clubes/jugadoreslist.asp?x_equipo_id=144                                                       | 👻 🔄 😽 🗙 🚼 Google                                                                                                    | + م                |
| Archive  | o Edición Ver Favor              | tos Herramientas Ayuda                                                                                 |                                                                                                    |                    |
| x G      | oogle                            | 💽 🚼 Buscar 🔹 🔶 🧔 🔹 🖶 🔹 🔯 Compartir • 🔄 🔍 Sidewiki • 😭 Marcadores •                                     | ABC Corrector ortográfico 🔹 🧃 Traducir 🔹 🍽                                                                                                    | 🔦 🔹 🧼 Acceder 🔹    |
| 🔶 Fav    | oritos 🛛 🚖 🔊 Menu Pi             | incipal de Todo 🔞 Descargar Peliculas Desca 👔 Javiermb 👩 Articulado de la Ley de Pr 🗊 Taringa! - Valid | lar office 20 🥹 Bandeja de entrada - Corr 🎰 DIPUT.                                                                                                    | ACION DE TOLEDO »  |
| 🏉 Intr   | anet fbmclm                      |                                                                                                    | 🟠 🔻 🖾 👻 🖃 🖶 👻 Página 👻 Seguridad 🗸                                                                                                    | Herramientas 🔻 🔞 👻 |
| 25/08/20 | 010 - Temporada: 1011            | 💭 😂 🖂 Bandeja de Entrada                                                                               | l                                                                                                    | ntranet fbmclm     |
| .: M     | lenú Clubes :.<br>Datos del club | Jugadores Entrenadores Nº Colegiado Tríptico Histórico Revisión                                        | <ul> <li>Image: A start of the start of the start of</li></ul> |                    |
| 22       | Equipos                          | FEDERACION 2ª DIVISION NACIONAL MASCULINA                                                              |                                                                                                    |                    |
| 3        | Horarios                         | Temporada: 1011                                                                                        |                                                                                                    |                    |
| 2        | Tramitación de<br>Licencias      |                                                                                                    |                                                                                                    |                    |
|          |                                  | LICENCIA DNI NOMBRE F.NACIMIENTO FECHA ALTA FECHA BAJA FOTO DNI VERIFICADO LICENC                      | IA EDITAR                                                                                                    |                    |
|          |                                  | Autorización no confirmada                                                                             |                                                                                                    |                    |
|          |                                  |                                                                                                    |                                                                                                    |                    |
|          |                                  |                                                                                                    |                                                                                                    |                    |
|          |                                  |                                                                                                    |                                                                                                    |                    |
|          |                                  |                                                                                                    |                                                                                                    |                    |
|          |                                  |                                                                                                    |                                                                                                    |                    |
|          |                                  |                                                                                                    |                                                                                                    |                    |
|          |                                  |                                                                                                    |                                                                                                    |                    |
| 1        |                                  |                                                                                                    |                                                                                                    |                    |

**ALTAS DE JUGADORES:** Se pinchará en la pestaña **"JUGADORES"**, siguiendo los pasos que se indican:

| 🥖 Intranet fbmclm - Windows Internet Explorer |                                            |                                  |                                                         |                                     |
|-----------------------------------------------|--------------------------------------------|----------------------------------|---------------------------------------------------------|-------------------------------------|
| 🚱 🕤 🗢 🙋 http://www.fbmclm.es/clubes/FICHAJ    | ES_JUGADORES.asp?x_EQUIPO_ID=144           |                                  | 👻 🔛 🍫 🗙 Google                                          | • م                                 |
| Archivo Edición Ver Favoritos Herramientas A  | Ayuda                                      |                                  |                                                         |                                     |
| x Google                                      | 💽 🚼 Buscar 🔹 🌚 🧔 📲 👘 🙆 Comp                | partir 🕈 🔄 🔍 Sidewiki 🔹 😭 M      | arcadores 🔹 🎒 Corrector ortográfico 🔹 🧕 Traducir 🔹      | > 🔌 + 🔘 Acceder +                   |
| 🚖 Favoritos 🛛 🚔 🔊 Menu Principal de Todo 🔞    | i Descargar Peliculas Desca 脳 Javiermb 🥫   | Articulado de la Ley de Pr 🛐 Tar | inga! - Validar office 20 😻 Bandeja de entrada - Corr 🗧 | ŝ DIPUTACION DE TOLEDO <sup>≫</sup> |
| A Intranet fbmcIm                             |                                            |                                  | 🐴 🔻 🕅 👻 🖃 🖶 👻 Página 👻 Seg                              | guridad 🔻 Herramientas 👻 🔞 👻 🦥      |
| 25/08/2010 - Temporada: 1011                  | $\odot$                                    | 🖂 Bandeja de Entrada             |                                                         | Intranet fbmclm                     |
| .: Menú Clubes :. Jugadores                   | Entrenadores Nº Colegiado Tríptico         | Histórico Revisión               |                                                         | <                                   |
|                                               | FEDERACION - 2ª DIVISIO                    | ON NACIONAL MASCULINA            |                                                         |                                     |
| Morarios                                      | TEMPORADA /                                | ACTUAL: 1011                     |                                                         |                                     |
| Tramitación de<br>Licencias                   | Jugadores del Equipo                       | unda Jurgadoros                  | i                                                       |                                     |
| Í                                             | No posee jugadores                         | ieda Jugadores                   |                                                         |                                     |
|                                               |                                            |                                  |                                                         |                                     |
|                                               |                                            |                                  |                                                         |                                     |
|                                               |                                            |                                  |                                                         |                                     |
|                                               |                                            |                                  |                                                         |                                     |
|                                               |                                            |                                  |                                                         |                                     |
|                                               | Fichar                                     |                                  |                                                         |                                     |
|                                               |                                            |                                  |                                                         |                                     |
| ľ                                             |                                            |                                  |                                                         |                                     |
|                                               |                                            |                                  |                                                         |                                     |
|                                               |                                            |                                  |                                                         |                                     |
| -                                             | Total de Jugadores : 0                     |                                  |                                                         |                                     |
|                                               | * Jugadores dados de                       |                                  |                                                         |                                     |
|                                               | baja                                       |                                  |                                                         |                                     |
|                                               | Buscar jugadores no pertenecientes al Club |                                  |                                                         |                                     |
|                                               | Introduce el DNI ó pasapo                  | orte (sin letra)                 |                                                         |                                     |
|                                               | Bus                                        | scar                             |                                                         |                                     |
|                                               | Ir a Fichajes d                            | de Técnicos >>                   |                                                         |                                     |
|                                               |                                            |                                  |                                                         |                                     |
|                                               |                                            |                                  |                                                         |                                     |
|                                               |                                            |                                  |                                                         |                                     |
|                                               |                                            |                                  |                                                         |                                     |
|                                               |                                            |                                  |                                                         |                                     |
|                                               |                                            |                                  |                                                         |                                     |
| 1                                             |                                            |                                  | Internet I Modo proteoido: derectivada                  | ▼ ● 100% ▼                          |
|                                               | W                                          |                                  | Internet (modo protegido, desactivado                   | ES _ () 12:14                       |
|                                               |                                            |                                  |                                                         |                                     |

1.- Introducir el DNI del jugador sin letra y pinchar en "BUSCAR":

2.- Si es un jugador que figura en la base de datos aparecerá como **"JUGADOR ENCONTRADO"**, cumplimentando los datos que aparecen (Apellidos y Fecha de Nacimiento) y pinchar en **"COMPROBAR DATOS"**.

| 🏉 Intranet fbmclm - Windows Internet Exp | blorer                                   |                                           |                     |                                                 |                          |
|------------------------------------------|------------------------------------------|-------------------------------------------|---------------------|-------------------------------------------------|--------------------------|
| G v P http://www.fbmclm.es/              | clubes/ALTA_NUEVOJ.asp?x_equipo_id=144&v | =&busqueda=a&psearch=3786706              |                     | 🗕 🔄 🔸 🗙 🚼 Google                                | + م                      |
| Archivo Edición Ver Favoritos He         | rramientas Ayuda                         |                                           |                     |                                                 |                          |
| × Google                                 | 💌 🚼 Buscar 🔹 🖓 🍏 🔹 🕫                     | 🛟 🕈 🔯 Compartir 🕈 🖳 💭 🤍 Sidewiki 🔹        | 🟠 Marcadores 🕇      | 🍄 Corrector ortográfico 🔹 🍋 Traducir 🔹 🎾        | 🔦 🔹 🧼 Acceder 🔹          |
| 🖕 Favoritos 🛛 👍 🔊 Menu Principal de      | e Todo 🔞 Descargar Peliculas Desca 👔     | 🛛 Javiermb 👩 Articulado de la Ley de Pr 🚺 | 👖 Taringa! - Valida | ar office 20 🞯! Bandeja de entrada - Corr 🏤 DIP | UTACION DE TOLEDO »      |
| 🏉 Intranet fbmclm                        |                                          |                                           |                     | 🟠 👻 🔝 👻 🚍 🖶 👻 Página 👻 Seguridad                | l 🕶 Herramientas 🕶 🔞 🕶 ≫ |
| 25/08/2010 - Temporada: 1011             | $\odot$                                  | 🖂 Bandeja de Entrada                      |                     |                                                 | Intranet fbmclm          |
| .: Menú Clubes :.                        |                                          | Paso 2 de 3                               |                     | <                                               |                          |
| Datos del club                           | ✓ Jugador encontrado                     |                                           |                     |                                                 |                          |
| Equipos                                  | DNI 6 PASAPORTE 3786706                  |                                           |                     |                                                 |                          |
| Morarios                                 | APELLIDOS                                |                                           |                     |                                                 |                          |
| Tramitación de<br>Licencias              | FECHA NACIMIENTO                         |                                           |                     |                                                 |                          |
|                                          | C                                        | omprobar datos                            |                     |                                                 |                          |

Si es un jugador nuevo como "JUGADOR NO ENCONTRADO".

| 🖉 Intranet fbmclm - Windows Internet Explorer |                                    |                               |                                         |                                                                 |                        |  |  |  |  |
|-----------------------------------------------|------------------------------------|-------------------------------|-----------------------------------------|-----------------------------------------------------------------|------------------------|--|--|--|--|
| 00                                            | http://www.fbmclm.es/clubes/FICHAJ | IES_JUGADORESadd.asp?x_equipo | id=1448x_DNI=3797600                    | 👻 🔛 😽 🗙 Google                                                  | + م                    |  |  |  |  |
| Archivo                                       | Edición Ver Favoritos Herramientas |                               |                                         |                                                                 |                        |  |  |  |  |
| x Goo                                         | gle                                | 💽 🚼 Buscar 🔹 😔 🧔 🔹 🦷          | 🕨 👩 Compartir 🛛 🖳 🔍 Sidewiki 🔹 🐒        | Marcadores 🔹 🏶 Corrector ortográfico 🔹 🏭 Traducir 🔹 🍽           | 🔦 🔹 🔵 Acceder 🔹        |  |  |  |  |
| 🔶 Favorit                                     | os 🛛 🚖 🔊 Menu Principal de Todo 🦉  | 🕽 Descargar Peliculas Desca 👔 | Javiermb 🙋 Articulado de la Ley de Pr 🧃 | Taringa! - Validar office 20 😻 Bandeja de entrada - Corr 🏤 DIPU | JTACION DE TOLEDO »    |  |  |  |  |
| 🏉 Intrane                                     | et fbmclm                          |                               |                                         | 🛅 👻 🖾 👻 🚍 🖶 👻 Página 👻 Seguridad                                | I 🕶 Herramientas 🕶 🕢 👻 |  |  |  |  |
| 25/08/2010                                    | - Temporada: 1011                  | $\odot$                       | 🖂 Bandeja de Entrada                    |                                                                 | Intranet fbmclm        |  |  |  |  |
| .: Men                                        | ú Clubes :.                        | Datos Generales               |                                         | <                                                               |                        |  |  |  |  |
|                                               | Datos del club                     | DNI Ó PASAPORTE               | 3797600 /                               |                                                                 |                        |  |  |  |  |
|                                               | lorarios                           | APELLIDOS *                   |                                         |                                                                 |                        |  |  |  |  |
| 2                                             | ramitación de                      | NOMBRE *                      |                                         |                                                                 |                        |  |  |  |  |
| <b></b>                                       | lcencias                           | FECHA NACIMIENTO*             |                                         |                                                                 |                        |  |  |  |  |
|                                               |                                    | DIRECCION                     | A V                                     |                                                                 |                        |  |  |  |  |
|                                               |                                    | СР                            |                                         |                                                                 |                        |  |  |  |  |
|                                               |                                    | MUNICIPIO                     | Seleccione  + Municipio                 |                                                                 |                        |  |  |  |  |
|                                               |                                    | PROVINCIA                     | Seleccione 👻 + Provincia                |                                                                 |                        |  |  |  |  |
|                                               |                                    | TELEFONO                      |                                         |                                                                 |                        |  |  |  |  |
|                                               |                                    | TELEFONO 2                    |                                         |                                                                 |                        |  |  |  |  |
|                                               |                                    | EMAIL                         |                                         |                                                                 |                        |  |  |  |  |
|                                               |                                    | GENERO *                      | Elige Género 👻                          |                                                                 |                        |  |  |  |  |
|                                               |                                    |                               | Añadir                                  |                                                                 |                        |  |  |  |  |
|                                               |                                    |                               |                                         |                                                                 |                        |  |  |  |  |
|                                               |                                    |                               |                                         |                                                                 |                        |  |  |  |  |

3.- Cumplimentar los datos que aparecen y pinchar en "AÑADIR".

4.- Ir añadiendo los nuevos jugadores que sean necesarios, dentro de las limitaciones establecidas en la reglamentación vigente respecto a la composición de plantillas de la categoría.

5.- Para añadir las fotografías de los jugadores se deberá pinchar en **"TRAMITACION DE LICENCIAS"**, donde aparecerán los equipos y las categorías de cada uno de ellos. Pinchando en el icono correspondiente a **"FICHAJES"** aparecerán las licencias de los jugadores que hemos dado de alta. Pinchando en el icono **se accede a revisar los datos** dados de alta del interesado, pudiéndose incluir la correspondiente fotografía tamaño carnet.

Para ello se seguirán los siguientes pasos:

- 1. Se tendrán las fotografías en posición vertical tamaño carnet de los interesados en archivo formato JPG.
- Para añadir la fotografía del interesado, al final de la página se pinchará en "EXAMINAR" para seleccionar el archivo que contiene la imagen en formato JPG.
- 3. Una vez seleccionado el archivo, se "GUARDARA LA IMAGEN".

Finalmente, y tras actualizar los datos, y teniendo añadida la fotografía, se "GUARDARAN LOS CAMBIOS".

#### JUGADORES/AS PROCEDENTES DEL EXTRANJERO.

Una vez concedido el Permiso Internacional de Transfer, se deberá proceder de la misma manera, pero introduciendo el número de Pasaporte. En el caso de cambio de Club dentro de España, se deberá comunicar esta situación a la R.F.E.BM., acompañando a dicha solicitud de revisión de Transfer un escrito de libertad de compromiso entre el jugador/a y su Club español de procedencia, para poder realizar los cambios oportunos en la base de datos.

Para los Jugadores Nacionales que han estado jugando en el extranjero, una vez concedido el Permiso Internacional de Transfer, se procederá de la misma manera introduciendo su número de Documento Nacional de Identidad.

# INTRODUCION DEL NUMERO DEL COLEGIADO MEDICO PARA LOS JUGADORES.

Dentro de **"TRAMITACION DE LICENCIAS"**, y en **"FICHAJES"** a cada equipo, se pinchará en la pestaña correspondiente al **"Nº COLEGIADO"** que ha realizado el reconocimiento médico obligatorio para los jugadores, pudiendo poner directamente el mismo número a todos los jugadores o bien a cada uno.

| 🖉 Intranet fömclm - Windows Internet Explorer                                  |                                                                                                    |               |            |          |                          |                |                  |               |         |                        |           |               |                          |                    |               |
|--------------------------------------------------------------------------------|----------------------------------------------------------------------------------------------------|---------------|------------|----------|--------------------------|----------------|------------------|---------------|---------|------------------------|-----------|---------------|--------------------------|--------------------|---------------|
| 🚱 🕟 💌 🔊 http://www.fbmclm.es/clubes/jugadoreslist.asp?x_equipo_id=144 🔹 😒 47 🗙 |                                                                                                    |               |            |          |                          |                |                  |               | • × 🕄   | Google                 |           | + م           |                          |                    |               |
| Archive                                                                        | Archivo Edición Ver Favoritos Herramientas Ayuda                                                                                |               |            |          |                          |                |                  |               |         |                        |           |               |                          |                    |               |
| x G                                                                            | 🗴 Google 🔄 🚼 Buser + 🔶 🥏 - 🤹 😨 Compartir - 🔄 Sidewiki + 😭 Marcadores - 🦃 Conrector ortográfico - 🚊 Traducir + » 🔍 - 🔍 Acceder + |               |            |          |                          |                |                  |               |         |                        |           |               |                          |                    |               |
| 🔶 Fav                                                                          | oritos 🛛 👍 🙋 I                                                                                                    | Menu Principa | de Todo    | 😡 De     | scargar Peliculas Desca  | 🚺 Javiermb 🥫 A | Articulado de la | Ley de Pr     | 可 Tarin | ga! - Validar office 2 | 0 🞯! Banc | leja de entra | da - Corr 🏺              | 🚔 DIPUTACION DE 1  | OLEDO »       |
| - 88                                                                           | 🏉 Intranet fbmcl                                                                                                    | m X           | 🏉 Intranet | t fbmclm | 1                        |                |                  |               |         | ۵.                     | · 🔊 • 🖻   | i 🖶 🕶 P       | <sup>p</sup> ágina 👻 Seg | guridad 👻 Herramie | :ntas 🔻 🔞 👻 🎽 |
| 25/08/2                                                                        | 010 - Temporada: 10                                                                                                    | D11           |            |          | $\odot$                  |                | 🖂 Bandeja (      | de Entrada    |         |                        |           |               |                          | Intrane            | : fbmclm î    |
| .: M                                                                           | enú Clubes :.<br>Datos del club                                                                                                 |               | Jugadore   | es En    | trenadores Nº Colegia    | do Tríptico    | Histórico        | Revisión      |         |                        |           |               |                          | <                  |               |
| 2                                                                              | Equipos                                                                                                    |               |            |          | FEDERA                   | CION 2ª DIVIS  | SION NACIO       | NAL MASC      | CULINA  |                        |           |               |                          |                    |               |
| 0                                                                              | <u>Horarios</u>                                                                                                    |               |            |          |                          | Темро          | DRADA: 101       | ı             |         |                        |           |               |                          |                    |               |
| 2                                                                              | Tramitación de<br>Licencias                                                                                                    |               |            |          |                          |                |                  |               |         |                        |           |               |                          |                    |               |
|                                                                                |                                                                                                    | LICE          | NCIA DNI   |          | NOMBRE                   | F.NACIMIENTO   | FECHA<br>ALTA    | FECHA<br>BAJA | FOTO    | DNI<br>VERIFICADO      | LICENCIA  | EDITAR        |                          |                    |               |
|                                                                                |                                                                                                    | JUG           | 0379       | 97600R   | MANUEL SANCHEZ<br>MORENO | 29/01/1958     | 25/08/2010       |               | ×       |                        | ×         | 1             |                          |                    |               |
|                                                                                | Autorización no confirmada                                                                                                    |               |            |          |                          |                |                  |               |         |                        |           |               |                          |                    |               |
|                                                                                |                                                                                                    |               |            |          |                          |                |                  |               |         |                        |           |               |                          |                    |               |

#### LICENCIAS DE ENTRENADORES/OFICIALES:

Dentro de **"TRAMITACION DE LICENCIAS"** y en **"FICHAJES"** de cada equipo, se pinchará en la pestaña correspondiente a **"ENTRENADORES"**, siguiendo los pasos que se van indicando en la pantalla.

| 🖉 Intranet formelm - Windows Internet Explorer                                                                     |                                        |                                       |                             |                              |                             |  |  |  |  |  |
|----------------------------------------------------------------------------------------------------|----------------------------------------|---------------------------------------|-----------------------------|------------------------------|-----------------------------|--|--|--|--|--|
| 🚱 🕞 🗢 🙋 http://www.fbmclm.es/intranet/princip                                                                      | al.asp                                 |                                       | - 🗟                         | 🔸 🗙 🚼 Google                 | • ٩                         |  |  |  |  |  |
| Archivo Edición Ver Favoritos Herramientas A                                                                       | yuda                                   |                                       |                             |                              |                             |  |  |  |  |  |
| × Google                                                                                                    | 💽 🚼 Buscar 🔹 🐑 🧔 🔹 👘 🔹 🙆 Cor           | npartir 🛛 🔄 🔲 Sidewiki 🔹 🏠 Mar        | cadores • 🍣 Corrector or    | tográfico 🔹 🍓 Traducir 🔹 ≫   | 🔦 🔹 🔵 Acceder 🔹             |  |  |  |  |  |
| 🖕 Favoritos 🛛 👍 🙋 Menu Principal de Todo 🔞                                                                         | Descargar Peliculas Desca 👔 Javiermb 🧧 | 🛾 Articulado de la Ley de Pr 🝸 Taring | ga! - Validar office 20 🔞 🛙 | Bandeja de entrada - Corr  🚔 | DIPUTACION DE TOLEDO        |  |  |  |  |  |
| 🔠 🔹 🏈 Intranet fbmcIm                                                                                              | clm X                                  |                                       | 👌 • 🔊 •                     | 🖃 🖶 🔻 Página 🕶 Segu          | idad 🕶 Herramientas 🕶 🔞 🕶 🦈 |  |  |  |  |  |
| 25/08/2010 - Temporada: 1011                                                                                       | ०४९७७                                  | Bandeja de Entrada                    |                             |                              | Intranet fbmclm             |  |  |  |  |  |
| + Temporada Actual                                                                                                 | Añadir a i                             | A TABLA : ENTRENADORES                |                             |                              | < 🕸 🖻                       |  |  |  |  |  |
| Este fichaje se añadirá al equipo:                                                                                 |                                        |                                       |                             |                              | Lever a Altas               |  |  |  |  |  |
| Elecciones                                                                                                    | EEDERACION - 24                        | DIVISION NACIONAL MASCUL              | TNA                         |                              | Restricciones               |  |  |  |  |  |
| Altas                                                                                                    |                                        | DIVISION NACIONAL MASCOL              |                             |                              | Restricciones               |  |  |  |  |  |
|                                                                                                    | Datos Generales                        |                                       |                             |                              | Revisar                     |  |  |  |  |  |
| Estadísticas                                                                                                    | DNI Ó PASAPORTE                        | /                                     | ]                           |                              | Licencias                   |  |  |  |  |  |
|                                                                                                    | APELLIDOS *                            |                                       |                             |                              | Impreso                     |  |  |  |  |  |
| T Pagina Web                                                                                                    | NOMBRE *                               |                                       |                             |                              | Revisar                     |  |  |  |  |  |
| + Competiciones                                                                                                    | FECHA NACIMIENTO*                      |                                       |                             |                              | fichajes                    |  |  |  |  |  |
| + Arbitros                                                                                                    |                                        |                                       |                             |                              |                             |  |  |  |  |  |
| + Clubes                                                                                                    | DIRECCION                              |                                       |                             |                              |                             |  |  |  |  |  |
| + Entrenadores                                                                                                    | СР                                     |                                       |                             |                              |                             |  |  |  |  |  |
| + Configuración                                                                                                    | MUNICIPIO                              | Seleccione 🔹                          | + Municipio                 |                              |                             |  |  |  |  |  |
| + Selecciones                                                                                                    | PROVINCIA                              | Seleccione 👻 + Provincia              |                             |                              |                             |  |  |  |  |  |
|                                                                                                    | TELEFONO                               |                                       |                             |                              |                             |  |  |  |  |  |
|                                                                                                    | TELEFONO 2                             |                                       |                             |                              |                             |  |  |  |  |  |
|                                                                                                    | EMAIL                                  |                                       |                             |                              |                             |  |  |  |  |  |
|                                                                                                    | GENERO *                               | Elige Género 👻                        |                             |                              |                             |  |  |  |  |  |
|                                                                                                    | Datos como Entrenador                  |                                       |                             |                              |                             |  |  |  |  |  |
|                                                                                                    | NIVEL                                  | Seleccione 👻                          |                             |                              |                             |  |  |  |  |  |
|                                                                                                    |                                        | Añadir                                |                             |                              |                             |  |  |  |  |  |
| * Madiante acto formularia -                                                                                       |                                        |                                       |                             |                              |                             |  |  |  |  |  |
| resultare este initiatio se va anadir una nueva persona, y a continuacion se va a agregar a la tacia entrenadores. |                                        |                                       |                             |                              |                             |  |  |  |  |  |
|                                                                                                    |                                        |                                       |                             |                              |                             |  |  |  |  |  |
|                                                                                                    |                                        |                                       |                             |                              |                             |  |  |  |  |  |
|                                                                                                    |                                        |                                       | 🗔 😌 Internet   Modo pr      | otegido: desactivado         |                             |  |  |  |  |  |
| 😚 🛜 💿 🧶 🖉                                                                                                    |                                        |                                       |                             | E                            | <sup>ES</sup> 🔺 📜 🌗 13:24   |  |  |  |  |  |

En todos los casos habrá que seleccionar el tipo de licencia que se tramita en "ROL" (Entrenador, Ayudante de Entrenador, Oficial, Auxiliar de Equipo o Médico). Además, en las licencias de Entrenador y Ayudante de Entrenador, se deberá seleccionar en "NIVEL" la máxima titulación en posesión del Entrenador (Nacional/Territorial/Monitor).

Para introducir las fotografías de los Entrenadores/Oficiales, se seguirá el mismo procedimiento establecido para los jugadores.

### **DOCUMENTACION A ENVIAR A LA F.BM.C.M.:**

Para validar las altas de jugadores y oficiales que el Club ha introducido a través de la intranet de la F.BM.C.M., se deberán de enviar por correo a esta F.BM.C.M. los siguientes documentos:

- RELACION DE JUGADORES Y OFICIALES en la que figure la conformidad de los interesados en tramitar licencia a favor del equipo, en la que al menos deberá figurar el nombre y apellidos de los interesados, su número de carnet de identidad y la firma de cada uno de ellos.
- Fotocopia del D.N.I. de Jugadores/Entrenadores/Oficiales o del Pasaporte para los extranjeros.
- Fotocopia del carnet o titulación del Entrenador y Ayudante de Entrenador.
- Fotocopia del carnet acreditativo de la Colegiación Médica para los casos que se tramiten licencias de Médico.

## VALIDACION Y EMISION DE LICENCIAS:

Una vez recibida la documentación solicitada, y reunidos todos los requisitos, se procederá a validar las licencias solicitadas, emitiéndose las mismas y siendo enviadas al Club.

De manera provisional y hasta la recepción de las licencias, los equipos podrán imprimirse un informe con las licencias tramitadas y que servirá de autorización provisional. Dicha autorización se imprime entrando en el equipo y pinchando en la pestaña **"TRIPTICO"**.

#### **OTRAS CONSIDERACIONES:**

Para conocer el estado de tramitación de las licencias de un equipo se puede seguir a través de la pantalla general que aparece en **"TRAMITACION DE LICENCIAS"**, y en **"FICHAJES"** de cada equipo. Las licencias que figuran con el símbolo  $\checkmark$ , aparecerán en el informe de las autorizaciones provisionales.

Para poder dar comienzo a la Competición, se deberá haber cumplido con este proceso y deberá obrar en poder de la F.BM.C.M. la documentación solicitada 7 días antes del inicio del Campeonato Territorial en el que se va a participar en la temporada en curso.

Será responsabilidad de los Clubes la veracidad de los datos introducidos en la intranet de esta F.BM.C.M.